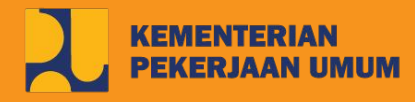

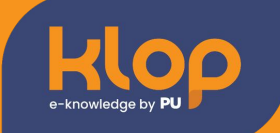

# BUKU PANDUAN PENGGUNAAN FITUR ROLE USER : UMUM SISTEM KLOP KEMENTERIAN PU

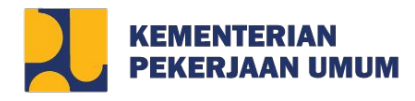

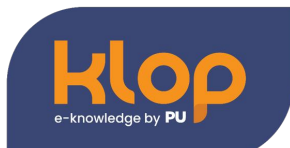

## **DAFTAR ISI**

| Buat akun baru (dengan google)            | 2  |
|-------------------------------------------|----|
| Sign in dengan Google                     | 6  |
| Sign in dengan akun bravo                 | 8  |
| Tampilan Menu Pada Klop                   | 10 |
| Buat Karya Pengetahuan Baru               | 12 |
| Edit Karya Pengetahuan                    | 15 |
| Mendaftar Talkshow                        | 17 |
| Mengikuti Quiz pada Talkshow              | 18 |
| Membuat Ruang Diskusi                     | 20 |
| Membuat karya lewat komunitas             | 22 |
| Mengundang teman masuk dalam komunitas    | 24 |
| Melakukan permohonan download pengetahuan | 26 |

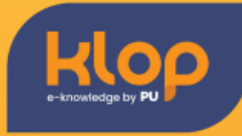

#### 1. Buat akun baru (dengan google)

 Masuk ke web KLOP dengan mengetikan url <u>https://klop.pu.go.id</u> pada mesin pencarian yang anda gunakan

| $\leftarrow \rightarrow C$ | C A https://dev.sistemh         | ldc.dev                    |                 |                  | 落 ☆              | ♡ ± € ≦ ≡    |
|----------------------------|---------------------------------|----------------------------|-----------------|------------------|------------------|--------------|
| Klop                       | Home                            | Pengetahuan Talkshow       | Pelatihan Forum | Jurnal Komunitas | Daftar           | Masuk 🕘 ID 👻 |
|                            | Pengen <sup>-</sup><br>PUPR? di | Tahu Seputo<br>KLOP in aja | ar<br>!         | ĸlöb             |                  |              |
| Mas                        | ukkan keyword                   |                            | Q               | Dokumen          | Artikel Video    | Foto         |
| Pence                      | Sumber Daya Air                 | Jalan & Jembatan           | Pe              | ermukiman        | Penyediaan Perum | lahan        |

- Klik tombol "Daftar" yang terdapat di sebelah tombol Masuk.

| Pengen Tahu Seputar<br>PUPR? di KLOP in aja! | Klop            |                    |
|----------------------------------------------|-----------------|--------------------|
|                                              |                 |                    |
|                                              |                 |                    |
| Masukkan keyword Pencarian Lanjutan 👻        | Q Semua Dokumen | Artikel Video Foto |

#### - Klik tombol "Daftar dengan Google"

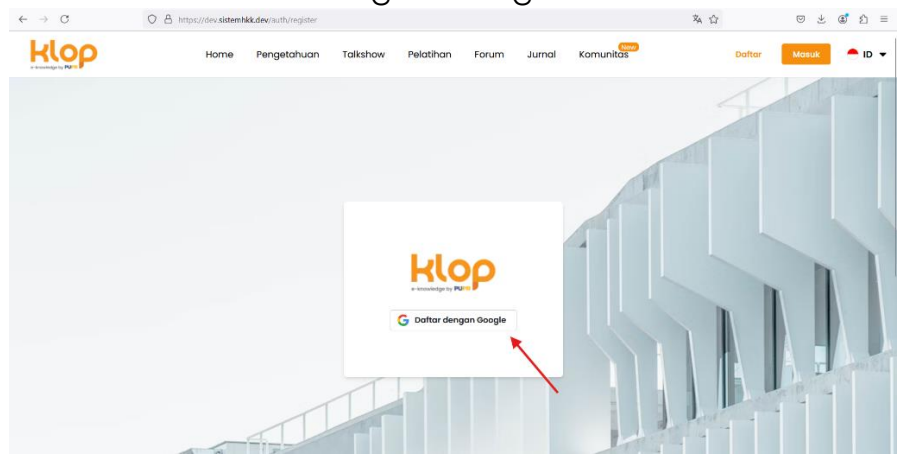

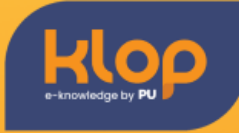

- Pilih akun yang ingin digunakan untuk mendaftar

| → C | O B # https://accounts.google.com/o/oauth2/v2/auth/oauthchooseaccount?clien | t_id=333678466374-h9ncnnh2354ucug2imnfj19vvqtougep.apps. 🗛 😭                                                      | ⊗ ⊻ @ £ ≡    |
|-----|-----------------------------------------------------------------------------|----------------------------------------------------------------------------------------------------|--------------|
|     | G Login dengan Google                                                       |                                                                                                    |              |
|     | Pilih akun                                                                  | 0                                                                                                    |              |
|     | untuk melanjutkan ke sistemhkk.dev                                          | § ×                                                                                                    |              |
|     |                                                                             | 0                                                                                                    | $\mathbf{X}$ |
|     |                                                                             | 0                                                                                                    |              |
|     |                                                                             | 0                                                                                                    |              |
|     |                                                                             | @ Gunakan akun lain                                                                                               |              |
|     |                                                                             | Sebelum menggunakan aplikasi ini, Anda dapat meninjau kebijakan privasi dan<br>persyaratan layanan sistemhik.dev. |              |
|     | Afrikaans 👻                                                                 | Bantuan Privasi Persyaratan                                                                                       |              |

- Klik tombol "Lanjutkan"

| $\vdash \rightarrow G$ | ○ A == https://accounts.google.com/signin/oauth/id?authuser=08:part=AJie | shANoomchuvs88o5GyDxdFPq7ZD4f0GDJPa9Mn6XlL5A8XYcksn-Zl8il0: 🖄 🏠                                                                                                    | ☺ 坐 ⑧ 虳 ≡ |
|------------------------|--------------------------------------------------------------------------|----------------------------------------------------------------------------------------------------|-----------|
|                        |                                                                          |                                                                                                    |           |
|                        | G Login dengan Google                                                    |                                                                                                    |           |
|                        | Login ke sistemhkk.dev                                                   | Dengan melanjurkan, Google akan membagikan nama, ulamat erwait, preferensi<br>bahara, dan foto profi Andra ke sistemrirkk.dev. Lihat ( <del>koljakan Privasi</del> dan<br>Persyantan Layanan sistemrikd.eev.<br>Anda dapat mengebia Login dengan Google di Akun Google Anda. |           |
|                        |                                                                          | Batal         Lanjutkan                                                                                                    |           |
|                        | Indonesia 👻                                                              | Bantuan Privasi Persyaratan                                                                                                    |           |
|                        |                                                                          |                                                                                                    |           |

- Akun telah selesai dibuat, mohon untuk lengkapi profile anda

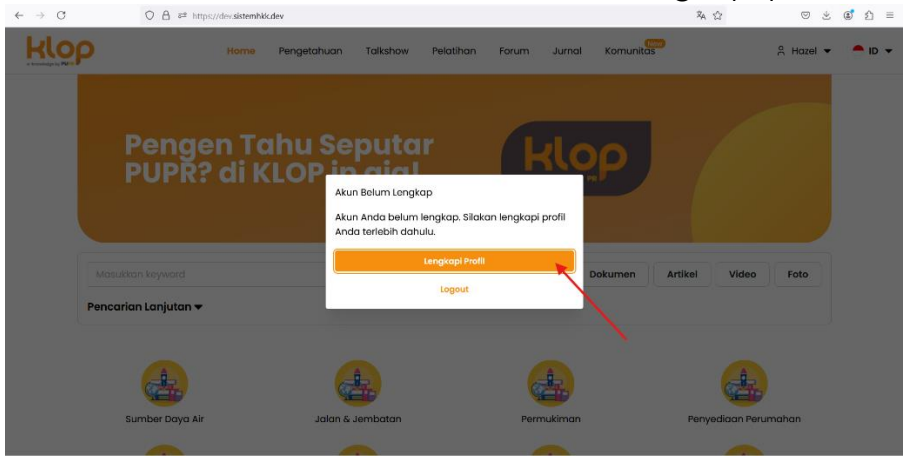

### **PETUNJUK PENGGUNAAN**

\_

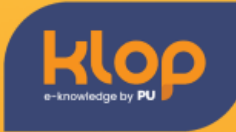

- Klik tombol "Simpan" untuk menyimpan data yang telah dilengkapi

| klo                | P                                                                                                    |                                                                                                    | 8 Hazel 👻     | 😑 ID 👻 |
|--------------------|----------------------------------------------------------------------------------------------------|----------------------------------------------------------------------------------------------------|---------------|--------|
| a treadedpelty PUT |                                                                                                    | Update Profil ×                                                                                                    |               |        |
|                    |                                                                                                    | Nama Lengkap *                                                                                                    |               |        |
|                    |                                                                                                    |                                                                                                    |               |        |
| ~                  | Selamat datang a                                                                                                    | Nama Panggilan                                                                                                    |               |        |
|                    |                                                                                                    |                                                                                                    |               |        |
|                    | Dashboard Karya Anda                                                                                                    | Email *                                                                                                    |               |        |
|                    |                                                                                                    | Tananal Johir                                                                                                    |               |        |
|                    | Nama Lengkap<br>Hazol                                                                                                    | Tunggu burn                                                                                                    | 🧷 Edit Profil |        |
|                    | Nama Panggilan                                                                                                    | Pekerjaan *                                                                                                    |               |        |
|                    |                                                                                                    | ۰ ]                                                                                                    |               |        |
|                    | -                                                                                                    | NIP / NIK *                                                                                                    |               |        |
|                    | Email                                                                                                    |                                                                                                    |               |        |
|                    | hazelanak1@gmail.c                                                                                                    | Negara Domisili *                                                                                                    |               |        |
|                    |                                                                                                    | · · · · · · · · · · · · · · · · · · ·                                                                                                    |               |        |
|                    |                                                                                                    | Provinsi Domisii *                                                                                                    |               |        |
|                    |                                                                                                    |                                                                                                    |               |        |
| ← → C              | O A ∓ <sup>2</sup> https://de                                                                                                    | w.sistemhiki.dev/dashboard/profile                                                                                                    | A ☆ ○ 土       | ≦      |
|                    |                                                                                                    |                                                                                                    |               |        |
| klo                | ρ                                                                                                    |                                                                                                    | 8. Hazel 👻    | - ID - |
|                    | P                                                                                                    | Update Profil X                                                                                                    | Å Hazel ▼     | - ID - |
| Klo                | 9                                                                                                    | Updote Profil X                                                                                                    | ≗ Hazel ▼     |        |
| Klo                | Halo, Hazel!                                                                                                    | Update Profil X Unit Kerjo                                                                                                    | A Hazel 🗸     | ID 👻   |
| Klo                | Halo, Hazel!<br>Selamat datang d                                                                                                    | Update Profil X                                                                                                    | A Hazel ▼     | id 🗸   |
| Klo                | P<br>Halo, Hazel!<br>Selamat datang d                                                                                                    | Update Profil X Unit Keija Pengkat Glongan                                                                                                    | 2 Hazel +     |        |
| Klo                | Halo, Hazel!<br>Selamat datang d                                                                                                    | Update Profil X Unit Karja Pengkat Georgen                                                                                                    | & Hazel -     | D V    |
| Klo                | P<br>Halo, Hazel!<br>Selamat datang d<br>Deshboard Karya Anda                                                                                                    | Update Profil X Unit Kaija Unit Kaija Pangkat Oclongan No Telepon                                                                                                    | A Hazel       | ID V   |
| Klo                | P<br>Holo, Hazell<br>Selamat datang d<br>Darboord Kana Anda<br>Hana Langkop<br>Hazel                                                                                                    | Updote Profil X Unit Keija Unit Keija No Telepon                                                                                                    | R Hatel -     |        |
| Klo                | P<br>Halo, Hazel!<br>Selamat datang d<br>Deshoord Korya Ando<br>Mama Lengkap<br>Hana Pangalian                                                                                                    | Update Profil X Unit Kerjo Unit Kerjo No Telepon Possood Possood Company dia kerja mengudah pasawat                                                                                                    | R Hash -      |        |
| Klo                | P<br>Halo, Hazel!<br>Selamat datang d<br>Dathood Kaya Ando<br>Hanna Pangalan<br>-                                                                                                    | Update Profil X Unit Keejo Unit Keejo No felegon No felegon Company, file state legen revergulation parsaved                                                                                                    | R Hand -      |        |
| Klo                | P<br>Halo, Hazel!<br>Selamat datang d<br>Databoor konya Ando<br>Nama Lengkop<br>Hazel<br>Mana Lengkop<br>Hazel<br>Mana Danggilan<br>- Ner<br>B277/827/0010001                                                               | Update Profil X Unit Kerja Unit Kerja Unit Kerja Porgkot Odologan Porgkot Odologan No Telepon Possord Recompany July Statis Biglin mergudan pasaward Company July Statis Biglin mergudan pasaward Company July Statis Biglin Mergudan pasaward Company July Statis Biglin Mergudan pasaward Company July Statis Biglin Mergudan pasaward Company July Statis Biglin Mergudan pasaward Company July Statis Biglin Mergudan pasaward Company July Statis Biglin Mergudan pasaward Company July Statis Biglin Mergudan pasaward Company July Statis Biglin Mergudan pasaward Company July Statis Biglin Mergudan pasaward Company July Statis Biglin Mergudan pasaward Company July Statis Biglin Mergudan pasaward Company | R Hatel •     |        |
| Klo                | P<br>Halo, Hazeli<br>Selamat datang d<br>Database<br>Konya Ando<br>Hana Langkap<br>Hazel<br>Nama Pangalan<br>Hazel<br>Nama Pangalan<br>Hazel<br>Kanya Jangkap                                                               | Update Profil X Unit Kerja Unit Kerja Unit Kerja Progikol Golongan Progikol Golongan Possword Keorogian jila tibas ingin mengadan password Keorogian jila tibas ingin mengadan password Keorogian jila ti | R Hatel -     | • 10 • |
| Klo                | P<br>Halo, Hazel!<br>Selamat datang a<br>Dathoard Kaya Anto<br>Hama Lengkep<br>Hama Lengkep<br>Hama Lengkep<br>Hama Lengkep<br>Hama Lengkep<br>Hama Lengkep<br>Hama Lengkep<br>Hama Lengkep<br>Hama Lengkep<br>Hama Lengkep | Update Profil X Update Profil X Unit Keip Unit Keip Pengkat Gölongan Pengkat Gölongan Pengkat Gölongan Pengkat Bilde hgen mergudoti passward Coorgana (ka State hgen mergudoti passward Coorgana (ka State hgen mergudoti passward Coorgana (ka  | R Houst -     | • 10 • |
| Klo                | P<br>Holo, Hazell<br>Selamat datang d<br>Deatheard Kaya Anda<br>Hana Lengkep<br>Hazara Panglian<br>                                                                                                    | Update Profil X Unit Keija Unit Keija Unit Keija Unit Keija Unit Keija No Telepon No Telepon No Telepon Conceptual ja kilos ingin mengudah passard Conceptual ja kilos ingin mengudah passard Concept | R Hand ♥      |        |
| Klo                | P<br>Holo, Hazel!<br>Selamat datang o<br>Datkoord kaya Anda<br>Mana Lengkap<br>Hana Penglian<br>                                                                                                    | Updete Profil X Unit Kerja Unit Kerja Unit Kerja Unit Kerja Unit Kerja Pangkat Oklongan Pangkat Oklongan Possword Concryster jik stake lingin menguduh password Concryster jik stake lingin menguduh password  | R Houst -     |        |

 Pop-up akan muncul di sebelah kanan jika data telah berhasil disimpan, anda juga dapat mengedit kembali profile anda dengan meng-klik tombol "Edit Profile"

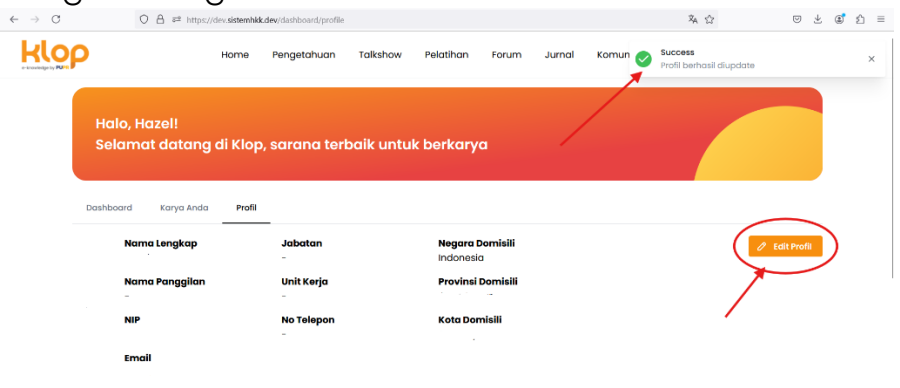

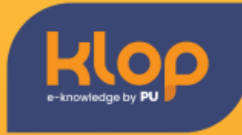

#### 2. Sign in dengan Google

- Masuk ke web KLOP dengan mengetikan url https://klop.pu.go.id pada mesin pencarian yang anda gunakan

| $\leftarrow \ \rightarrow \ C$ | O A https://dev.sistemh         | kk.dev                      |                      | 承 ☆                  | © ⊻ ® ⊉ ≡          |
|--------------------------------|---------------------------------|-----------------------------|----------------------|----------------------|--------------------|
| Klop                           | Home                            | Pengetahuan Talkshow Pe     | latihan Forum Jurnal | Komunitas D          | aftar Masuk 🐣 ID 🔻 |
|                                | Pengen <sup>-</sup><br>PUPR? di | Fahu Seputa<br>KLOP in aja! | r kl                 | ορ                   |                    |
| Marsu                          | ukkan keyword                   |                             | Q Semua              | Dokumen Artikel Vide | Foto               |
| Penco                          | Sumber Daya Air                 | Jalan & Jembatan            | Permukima            | n Penyediaan         | Perumahan          |

- Klik tombol "Masuk" yang terdapat di sebelah tombol Daftar

| Bongon Te          |             | <b>(11)</b> |         |               |      |
|--------------------|-------------|-------------|---------|---------------|------|
| PUPR? di K         | LOP in aja! | R           | op      |               |      |
|                    |             |             |         |               |      |
| lasukkan keyword   |             | Q Semua     | Dokumen | Artikel Video | Foto |
|                    |             |             |         |               |      |
| ncarian Lanjutan 👻 |             |             |         |               |      |
| ncarian Lanjutan ♥ |             | A           |         | Â             |      |

- Klik tombol "Login dengan Google"

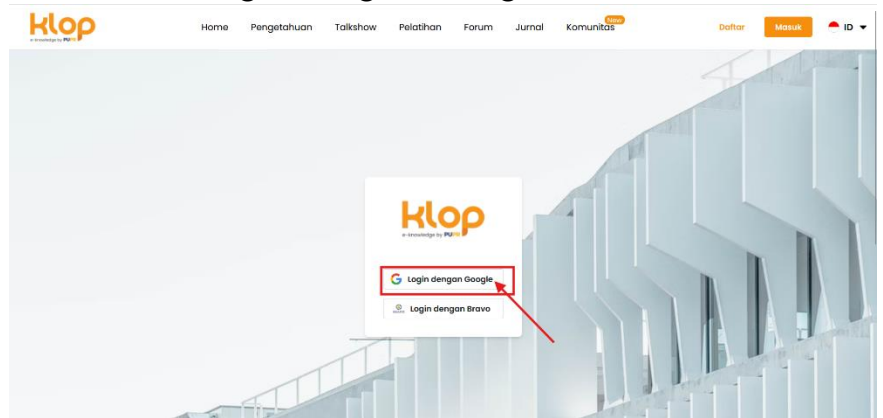

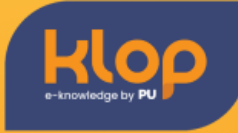

- Pilih akun yang ingin digunakan untuk mendaftar

| ,<br>, |                                    | tt_ld=555676466574-h9hchnh2554ucug2/mhtj19vvqtougepupps 🗛 🥁                                                               | 0 2 0 1      |
|--------|------------------------------------|----------------------------------------------------------------------------------------------------|--------------|
|        |                                    |                                                                                                    |              |
|        | G Login dengan Google              |                                                                                                    |              |
|        |                                    |                                                                                                    |              |
|        | Pilin akun                         | Ð                                                                                                    |              |
|        | untuk melanjutkan ke sistemhkk.dev | 6                                                                                                    |              |
|        |                                    | 0                                                                                                    | $\mathbf{X}$ |
|        |                                    | 0                                                                                                    |              |
|        |                                    | 8                                                                                                    |              |
|        |                                    | ③ Gunakan akun lain                                                                                                    |              |
|        |                                    | Sebelum menggunakan aplikasi ini, Anda dapat meninjau <b>kebijakan privasi</b> dan<br>persyaratan layanan sistemhikk.dev. |              |
|        | Afrikaans 👻                        | Bantuan Privaci Porsyaratan                                                                                               |              |

- Selamat, anda telah berhasil login jika sudah terdapat nama anda

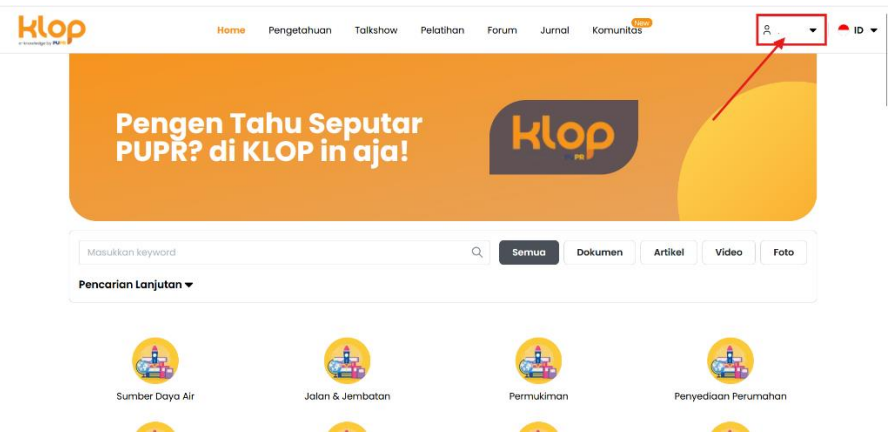

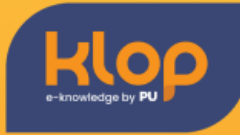

#### 3. Sign in dengan akun bravo

 Masuk ke web KLOP dengan mengetikan url <u>https://klop.pu.go.id</u> pada mesin pencarian yang anda gunakan

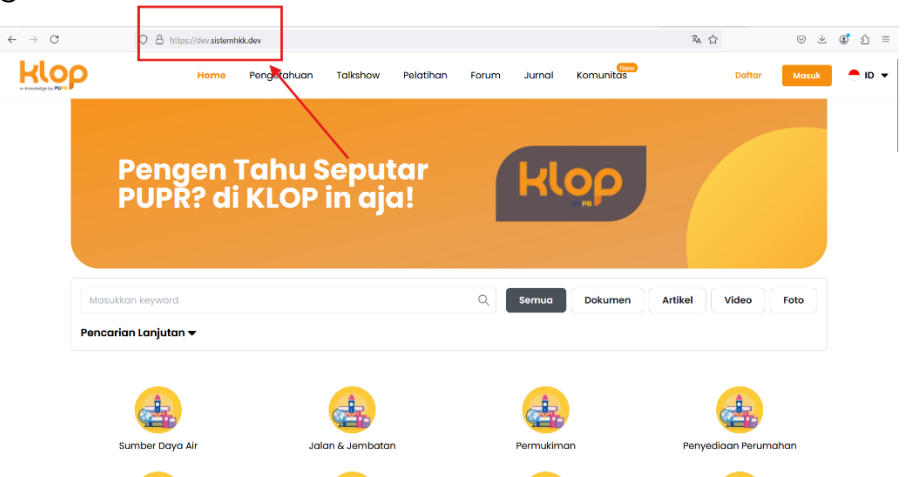

- Klik tombol "Masuk" yang terdapat di sebelah tombol Daftar

| Peng<br>PUPR                             | len Tahu S<br>? di KLOP<br>- | eputar<br>in aja! | Q Serruc Dol            | kumen Artikel Vide | o Foto        |
|------------------------------------------|------------------------------|-------------------|-------------------------|--------------------|---------------|
| Masukkan keyword<br>Pencarian Lanjutan v |                              |                   | Q Semua Dol             | kumen Artikel Vide | o Foto        |
|                                          |                              | A                 |                         |                    |               |
|                                          |                              |                   |                         | <u>e</u>           | •             |
| ik tombol "                              | 'Login de                    | engan Br          | avo"                    | Penyediaan P       | erumunan      |
| Hope                                     | E-Knowledge E-Learning       | Talkshow Ruang E  | Diskusi Jurnal Komunitč | as E-HRD Dom       | ce Mosuk • IE |
|                                          |                              |                   | - 4                     | A                  |               |
|                                          |                              | G Login deng      | jan Google              |                    |               |
|                                          |                              | ● Login dens      | gan Bravo               |                    |               |

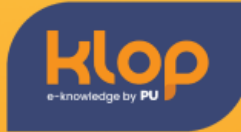

- Masukkan username dan password lalu klik tombol login

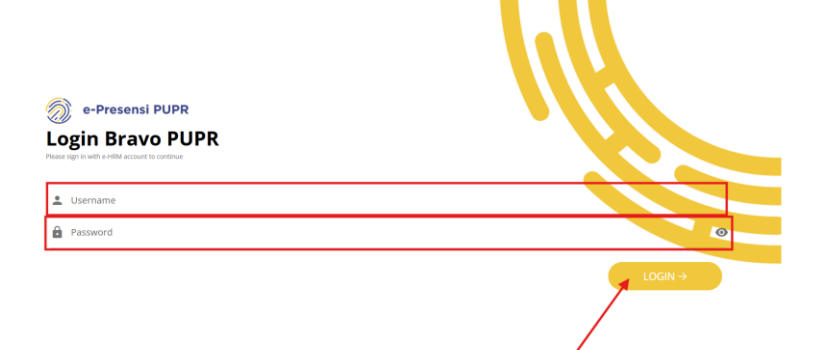

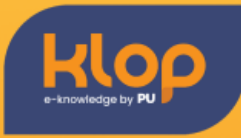

- 4. Tampilan Menu Pada Klop
  - E-Knowledge

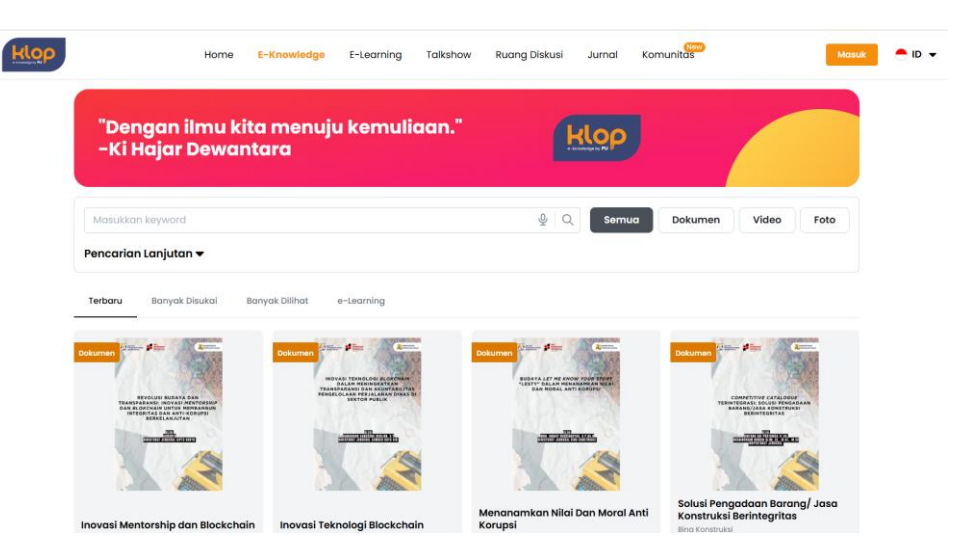

#### - E-Learning

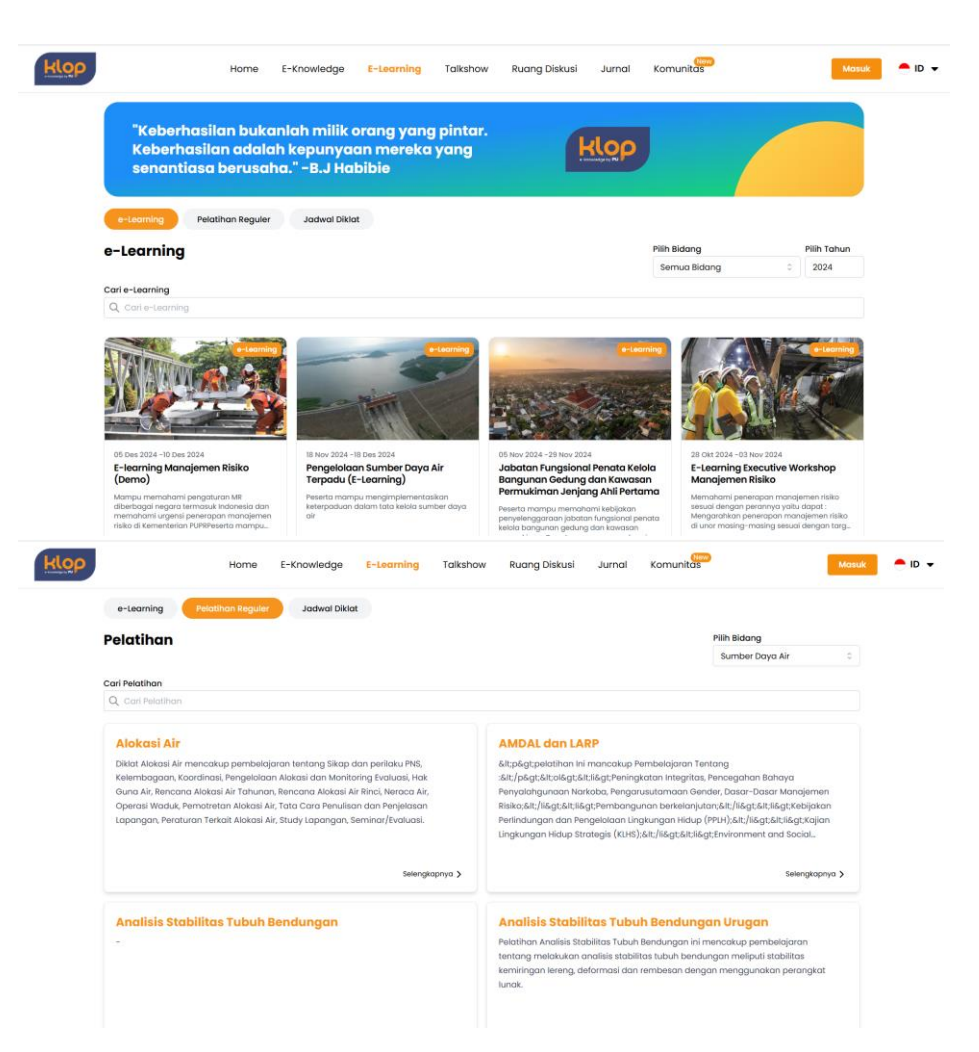

## **PETUNJUK PENGGUNAAN**

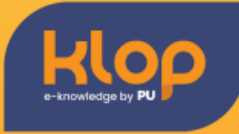

- Talkshow

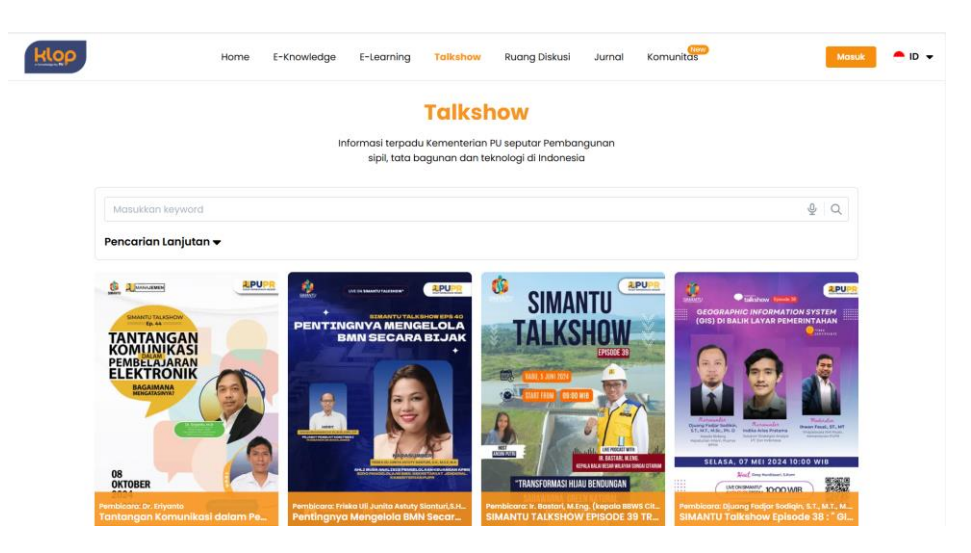

#### - Ruang Diskusi

| HIOP                                   | Home                                                      | E-Knowledge                  | E-Learning                 | Talkshow                | Ruang Diskusi   | Jurnal | Komunitas | Masuk                       |  |
|----------------------------------------|-----------------------------------------------------------|------------------------------|----------------------------|-------------------------|-----------------|--------|-----------|-----------------------------|--|
|                                        | Sarana berdi<br>sipil, tata bar                           | skusi berbaç<br>Igunan dan t | jai hal sep<br>teknologi c | utar Peml<br>li Indones | bangunan<br>ia. | k      | ιορ       |                             |  |
| Мо                                     | 1sukkan keyword                                           |                              |                            |                         |                 |        |           | <b>№</b> Q                  |  |
| Pend                                   | carian Lanjutan 🔻                                         |                              |                            |                         |                 |        |           |                             |  |
| Disk                                   | usi Terpopuler                                            |                              |                            |                         |                 |        |           |                             |  |
| Ep.16_<br>16 Mei 2                     | <b>_Ivan_PUPR (LPJK)</b>                                  |                              |                            |                         |                 |        |           | Balasan terakhir 16/05/2023 |  |
| Bidang<br>Penulis                      | Ilmu : Pengembangan Infrast<br>: Ivan Kaleb Benedict S.T. | ruktur Wilayah               |                            |                         |                 |        |           | ⊛ 13259 ඪ 0 ඔ 0             |  |
| Short<br>25 Okt 2                      | course                                                    |                              |                            |                         |                 |        |           | Balasan terakhir 25/10/2019 |  |
| Bidang<br>Penulis                      | Ilmu : Manajemen<br>: NADYA DWITRI PRAMESV                | /ARI S.E.                    |                            |                         |                 |        |           | @ 12904 凸 0 回 0             |  |
| Analis                                 | sa harga satuan untuk                                     | pekerjaan meka               | nikal elektrika            | ıl                      |                 |        |           | Balasan terakhir 16/02/2022 |  |
| Bidana i<br>ttps://klop.pu.go.id/forum | Ilmu : Prasarana Strategis<br>: Subardan                  |                              |                            |                         |                 |        |           |                             |  |

## **PETUNJUK PENGGUNAAN**

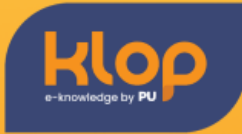

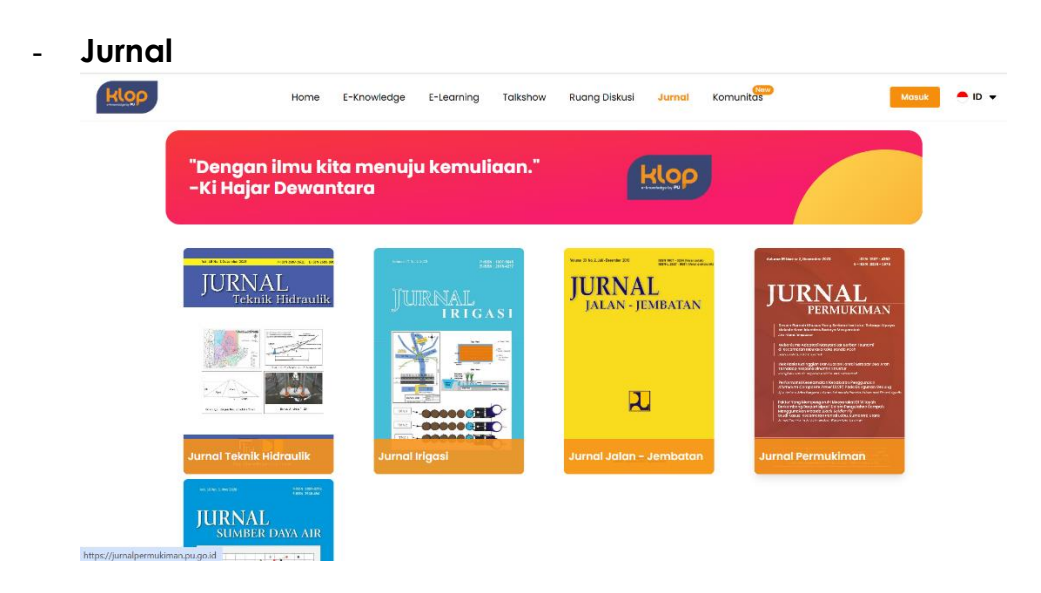

#### - Komunitas

| op             | Home                              | Pengetahuan             | Talkshow | Pelatihan | Forum | Jurnal | Komunit | New     |                 |              | e id |
|----------------|-----------------------------------|-------------------------|----------|-----------|-------|--------|---------|---------|-----------------|--------------|------|
| Mau<br>Kon     | ı Bikin Karya I<br>nunitas Klop S | areng Teme<br>olusinya! | en?      |           |       |        | ۲۱۵     | 9       |                 |              |      |
| Draft Menungg  | gu Validasi Publishe              | d Undangan              |          |           |       |        |         | + в     | luat Karya Korr | nunitas Baru |      |
| Masukkan keyv  | vord                              |                         |          | (         | Q Sen | חחם    | Dokumen | Artikel | Video           | Foto         |      |
| Pencarian Lanj | utan 🗸                            |                         |          |           |       |        |         |         |                 |              |      |

#### 5. Buat Karya Pengetahuan Baru

 Masuk ke web KLOP dengan mengetikan url <u>https://klop.pu.go.id</u> pada mesin pencarian yang anda gunakan

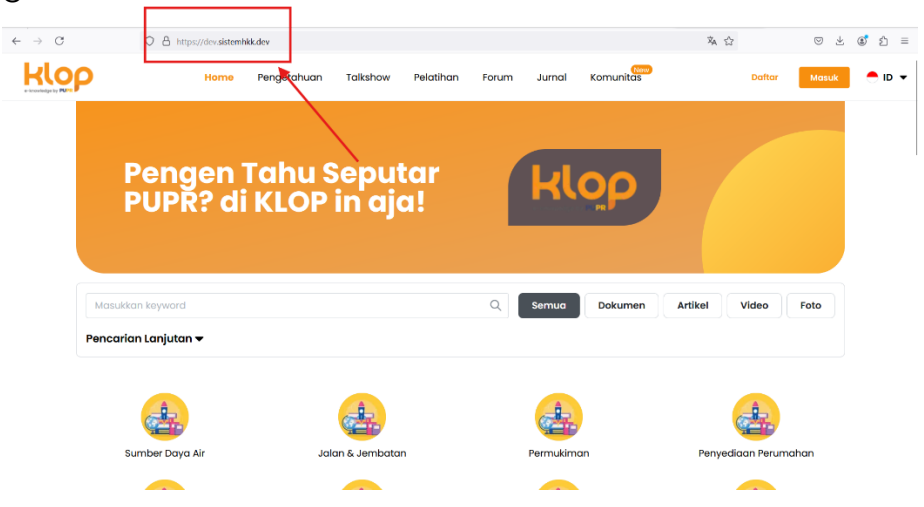

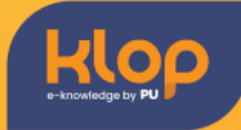

- Pastikan anda telah login dalam sistem KLOP

|     |                                                                                                    | Home         | Pengetahuan                                                                                         | Talkshow                                        | Pelatihan | Forum Jur                                                                                                    | nal Komu | nitas   | :     | R Hazel ▼ | • • • |
|-----|----------------------------------------------------------------------------------------------------|--------------|----------------------------------------------------------------------------------------------------|-------------------------------------------------|-----------|----------------------------------------------------------------------------------------------------|----------|---------|-------|-----------|-------|
|     | "Dengan ilmu<br>-Ki Hajar Dew                                                                                                    | kita<br>anta | menuju ko<br>ra                                                                                     | emuliad                                         | an."      | k                                                                                                    | οp       |         |       |           | \     |
|     | vlasukkan keyword                                                                                                    |              |                                                                                                    |                                                 | C         | Semua                                                                                                    | Dokumer  | Artikel | Video | Foto      |       |
| Pe  | encarian Lanjutan 🔻                                                                                                    |              |                                                                                                    |                                                 |           |                                                                                                    |          |         |       |           |       |
| T.  | erbaru Banyak Disukai                                                                                                    | Banyo        | k Dilihat                                                                                           |                                                 |           | _                                                                                                    |          |         |       |           |       |
| Dok | Annu and a second second secon |              | ASN Siborg dan ASN<br>Di Kra Artificial Asel<br>Researchers & Researchers<br>Di Kra Artificial Asel | I Centaur: Transformas<br>Ilgent (AU) Generatif | Dokum     | Constant of the second second se |          |         |       |           |       |

- Klik "Dashboard" untuk menuju halaman informasi mengenai karya anda

| Klop |                                                                                                    | Home             | Pengetahuan                                                                                                    | Talkshow                                                                                                    | Pelatihan | Forum Jurn                                                                                                    | al Komun | New     | ;     | Hazel 💌          | - ID - |
|------|----------------------------------------------------------------------------------------------------|------------------|----------------------------------------------------------------------------------------------------|----------------------------------------------------------------------------------------------------|-----------|----------------------------------------------------------------------------------------------------|----------|---------|-------|------------------|--------|
|      | "Dengan ilmu<br>-Ki Hajar Dew                                                                                                    | ı kita ı<br>anta | menuju ko<br>ra                                                                                                    | emuliac                                                                                                    | ın."      | K                                                                                                    | ορ       |         |       | Profil<br>Logout |        |
| Pe   | vlasukkan keyword                                                                                                    |                  |                                                                                                    |                                                                                                    | C         | Semua                                                                                                    | Dokumen  | Artikel | Video | Foto             | •      |
| Te   | erbaru Banyak Disukai                                                                                                    | Banya            | ik Dilihat                                                                                                    |                                                                                                    |           |                                                                                                    |          |         |       |                  |        |
| Dokt | Arrow of the second second secon |                  | ASN Siborg dan ASN<br>Di Fra Artificial kreet<br>Aster and a state and a state and a state<br>and a state and a state and a state and a<br>state and a state and a state and a state and a<br>state and a state and a state and a state and a<br>state and a state and a state and a state and a<br>state and a state and a state and a state and a<br>state and a state and a state and a state and a state and a<br>state and a state and a state and a state and a state and a state<br>and a state and a state and a | Centau: Transformasi<br>Syreet Ald Generatif<br>The Information Interest<br>The Information Interest<br>Interest<br>I | Dolum     | MONACTIONAL CONTRACTORY CONTRACTORY      MONACTIONAL CONTRACTORY      MONACTIONAL       MONACTIONA |          | Dokumen |       |                  |        |

- Klik "Karya Anda" untuk melihat karya yang telah dibuat

| Halo, Hazel      | !                 |               |           |            |       |         |         |                |
|------------------|-------------------|---------------|-----------|------------|-------|---------|---------|----------------|
| Selamat ad       | atang ai Kioj     | o, sarana ter | baik untu | k berkaryo | 1     |         |         |                |
| Dashboard Kar    | rya Anda 💦 Profil |               |           |            |       |         |         |                |
| Draft Menunggu V | /alidasi Publish  | d Undangan    |           |            |       |         |         | + Buat Karya B |
| Masukkan keywor  | d                 | $\backslash$  |           | C          | Semua | Dokumen | Artikel | Video Fot      |
| Pencarian Lanjut | an 🔻              |               |           |            |       |         |         |                |

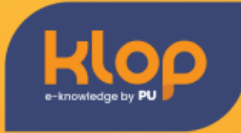

- Klik "Buat Karya Baru"

|                               | Home             | Pengetahuan  | Talkshow   | Pelatihan | Forum | Jurnal | Komunitas | S Hazel ▼          | 🗕 ID 🔻 |
|-------------------------------|------------------|--------------|------------|-----------|-------|--------|-----------|--------------------|--------|
| Halo, Hazel!<br>Selamat datan | g di Klop        | , sarana ter | ʻbaik untu | k berkary | a     |        |           |                    |        |
| Dashboard Karya And           | Profil Published | i Undangan   |            |           |       |        |           | + Buat Karya Baru  |        |
| Masukkan keyword              |                  |              |            | (         | Sem   | nua    | Dokumen   | Artikel Video Foto |        |
| Pencarian Lanjutan 🔻          |                  |              |            |           |       |        |           |                    |        |
| Tidak ada data                |                  |              |            |           |       |        |           |                    |        |
|                               |                  |              |            | < 1 →     |       |        |           |                    |        |

- Isi data karya anda dengan lengkap, lalu klik Publikasikan jika dirasa sudah selesai.

| 2<br>P              | Home Pengetahu                          | an Talkshow Pelatih | an Forum Jurnal | Komunitas    | 은 Hazel 🔻    |
|---------------------|-----------------------------------------|---------------------|-----------------|--------------|--------------|
| "Dengo<br>-Ki Haj   | ın ilmu kita menuju<br>ar Dewantara     | ı kemuliaan."       | HIC             | 20           |              |
| ← Kembali           |                                         |                     |                 |              |              |
| Karya Baı           | u                                       |                     |                 |              |              |
| Judul *             |                                         |                     |                 |              |              |
| Judul Singkat *     |                                         |                     |                 |              |              |
| Gunakan nam         | a pengguna sebagai penulis              |                     |                 |              |              |
| Penulis *           |                                         |                     |                 |              |              |
| Deskripsi *         |                                         |                     |                 |              |              |
| Bentuk Ilmu Pengeta | huan *<br>Artikel Video Foto            |                     |                 |              |              |
| Unggah File *       |                                         |                     |                 |              |              |
| Unggah Gambar Cor   | rer *                                   |                     |                 |              |              |
| Artikel ini han     | a untuk konsumsi internal Kementerian l | PUPR                |                 |              |              |
| Bidang Ilmu *       |                                         |                     |                 |              | <u>.</u>     |
| Sub Bidang Ilmu *   |                                         |                     |                 |              | •            |
|                     |                                         |                     |                 |              | Ť            |
|                     |                                         |                     |                 | Simpan Draft | Publikasikan |
|                     |                                         |                     |                 | /            |              |

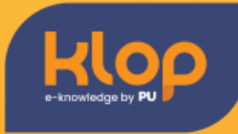

- Pop up akan muncul jika karya telah berhasil dibuat

| Halo, Hazel Sigra!<br>Selamat datang di Klop, sarana terb   | aik untuk berkarya |                     |                                 |
|-------------------------------------------------------------|--------------------|---------------------|---------------------------------|
| Dashboard Karya Anda Profil                                 |                    |                     |                                 |
| Draft Menunggu Validasi Published Undangan Masukkan keyword | QSe                | mua Dokumen Artikel | + Buat Karya Baru<br>Video Foto |
| Pencarian Lanjutan 🔻                                        |                    |                     |                                 |

- Klik pada section Publikasi untuk melihat karya yang telah dibuat

| Dashboard Karya Anda Profil               |          |   |       |         |         |        |              |  |
|-------------------------------------------|----------|---|-------|---------|---------|--------|--------------|--|
| Draft Menunggu Validasi Published         | Undangan |   |       |         |         | + Buat | t Karya Baru |  |
| Masukkan keyword                          |          | Q | Semua | Dokumen | Artikel | Video  | Foto         |  |
| Pencarian Laniutan 🗸                      |          |   |       |         |         |        |              |  |
|                                           |          |   |       |         |         |        |              |  |
|                                           |          |   |       |         |         |        |              |  |
| ANTRAL I SCANNERE                         |          |   |       |         |         |        |              |  |
| Added CARDARALA                           |          |   |       |         |         |        |              |  |
| Addau) BIF CARDNALA<br>ICANDRE<br>ICANDRE |          |   |       |         |         |        |              |  |
| AND THE CARDINALA<br>SCANNER              |          |   |       |         |         |        |              |  |

#### 6. Edit Karya Pengetahuan

- Jika ingin mengedit karya yang telah dibuat, maka sebaiknya buat karya tersebut menjadi draft terlebih dahulu. Tetapi karya juga masih dapat diedit kembali jika karya masih menunggu validasi dari admin

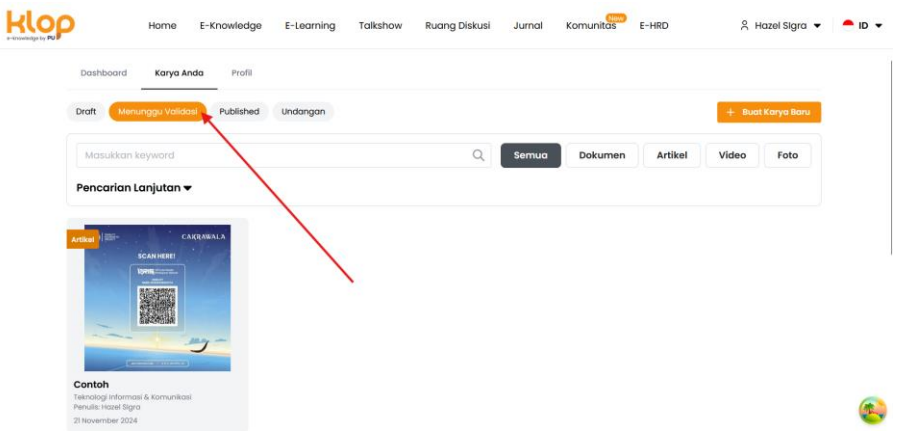

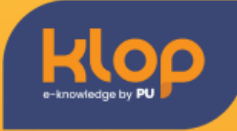

- Untuk mengedit karya, user dapat langsung klik karya yang telah dibuat

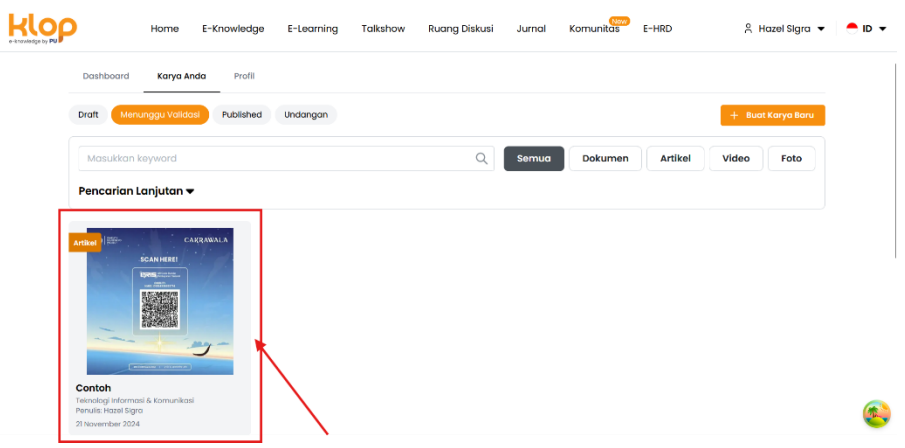

- Ubah bagian yang ingin di edit, lalu klik simpan draft atau publikasikan

|    | Home                       | E-Knowledge            | E-Learning   | Talkshow | Ruang Diskusi | Jurnal | Komunitas | E-HRD | A Hazel Sigra ▼         | <b>●</b> ID ▼ |
|----|----------------------------|------------------------|--------------|----------|---------------|--------|-----------|-------|-------------------------|---------------|
|    | "Dengan ilı<br>-Ki Hajar D | mu kita m<br>Dewantara | enuju ke     | muliaa   | ın."          | k      |           |       |                         |               |
|    | Kembali                    |                        |              |          |               |        |           |       |                         |               |
| ι  | Jpdate Karyo               | 2                      |              |          |               |        |           |       |                         |               |
| J  | udul *<br>Contob Karva     |                        |              |          |               |        |           |       |                         |               |
| J. | udul Singkat *             |                        |              |          |               |        |           |       |                         |               |
|    | Contoh                     |                        |              |          |               |        |           |       |                         |               |
| •  | 🜔 Gunakan nama pengi       | guna sebagai penulis   |              |          |               |        |           |       |                         |               |
| P  | enulis *<br>Hazel Slara    |                        |              |          |               |        |           |       |                         |               |
| D  | eskripsi *                 |                        |              |          |               |        |           |       |                         |               |
|    | Ini contoh deskripsi karya |                        |              |          |               |        |           |       |                         | <b>U</b>      |
|    | Home                       | E-Knowledge            | E-Learning   | Talkshow | Ruang Diskusi | Jurnal | Komunitas | E-HRD | A Hazel Sigra ▼         | ● ID ▼        |
|    |                            |                        |              | 5        | -             |        |           |       |                         |               |
|    | Artikel ini hanya untuk    | : konsumsi internal Ke | menterian PU |          | -             |        |           |       |                         |               |
| в  | dang Ilmu *                |                        |              |          |               |        |           |       |                         |               |
|    | Teknologi Informasi & Komi | unikasi                |              |          |               |        |           |       | 0                       | 1             |
| S  | ub Bidang Ilmu *           |                        |              |          |               |        |           |       |                         |               |
|    | Komunikasi                 |                        |              |          |               |        |           |       | 0                       |               |
|    |                            |                        |              |          |               |        |           |       |                         |               |
|    |                            |                        |              |          |               |        |           | Sin   | npan Draft Publikasikan |               |
|    |                            |                        |              |          |               |        |           |       |                         | <b>C</b>      |

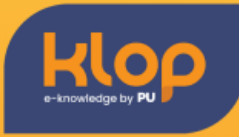

#### 7. Mendaftar Talkshow

- Klik tab "Talkshow" pada navigation bar, cari dan pilih talkshow yang ingin diikuti

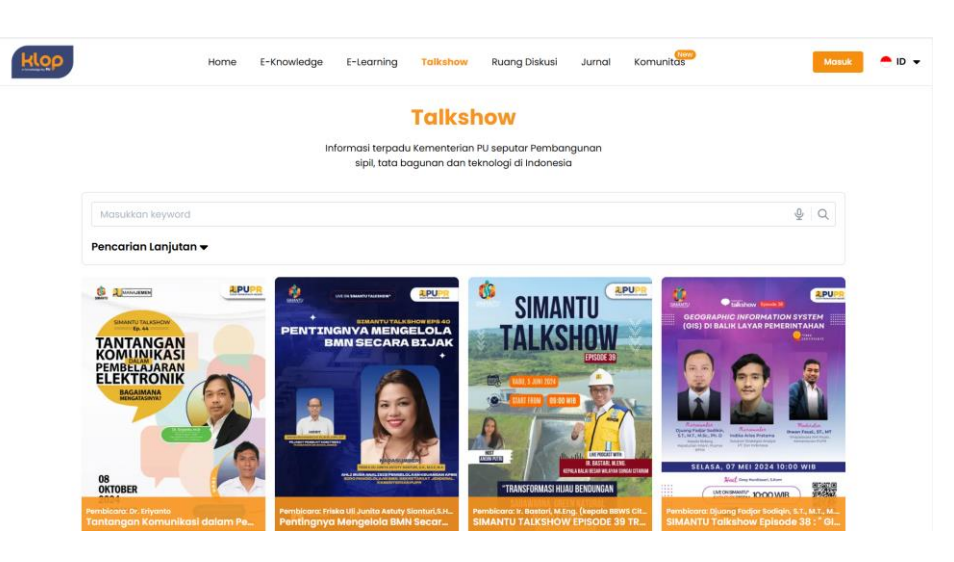

- Klik tombol "Daftar Talkshow"

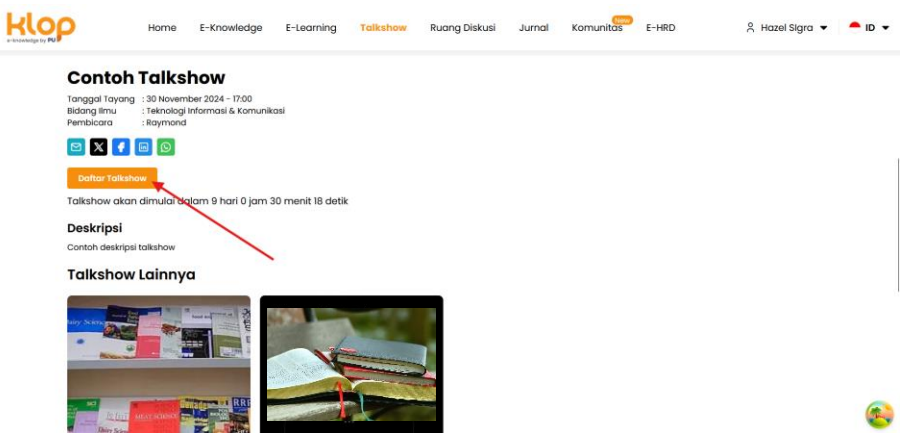

- Pop up akan muncul jika anda telah berhasil mendaftar untuk mengikuti talkshow

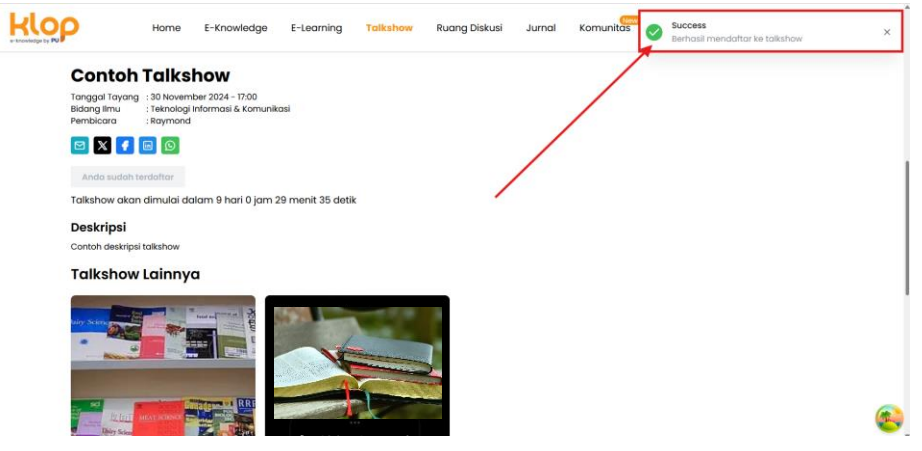

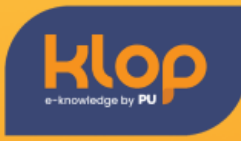

#### 8. Mengikuti Quiz pada Talkshow

- Masuk pada talkshow yang telah diikuti

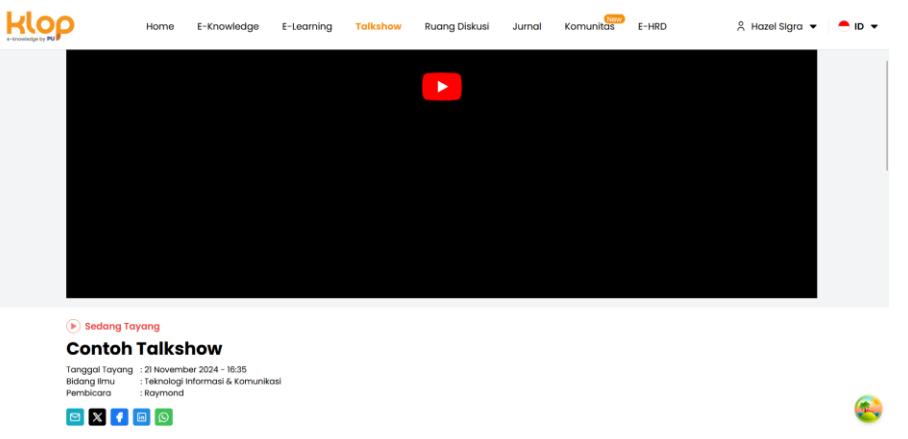

- Tunggu agar admin memulai kuis pada talkshow tersebut. Ketika admin telah memulai kuis, maka kuis akan muncul berupa pop up pada halaman yang sedang anda lihat

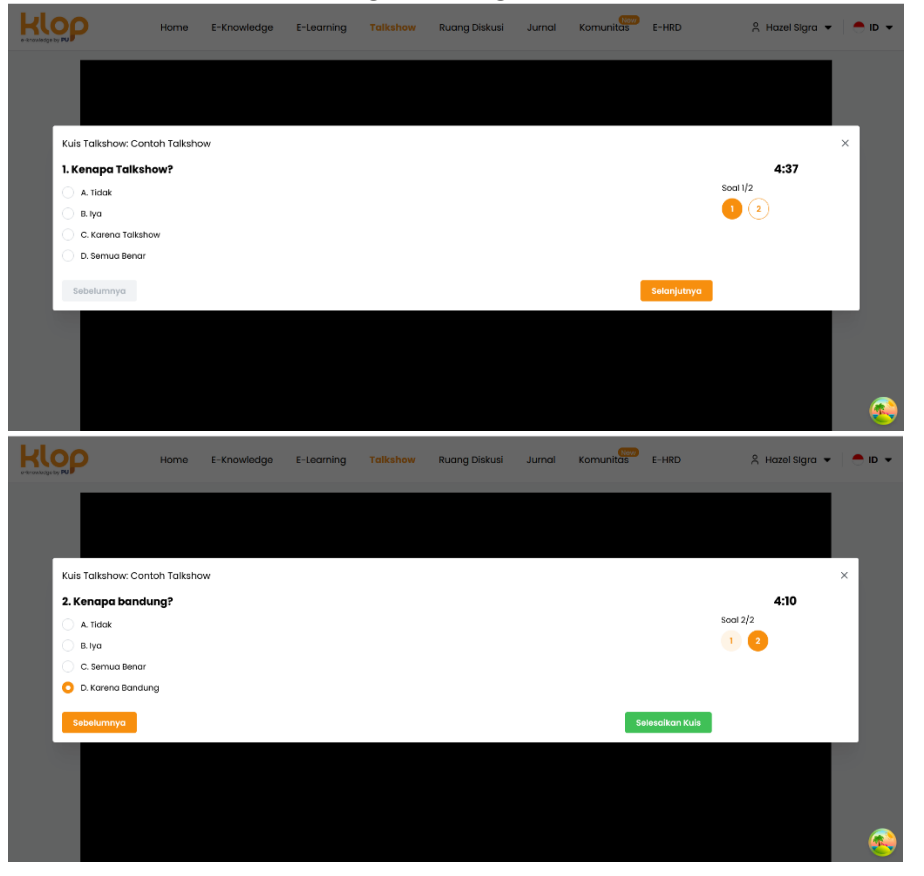

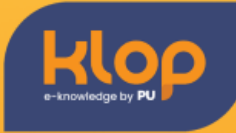

- Jawab kuis hingga selesai, lalu tekan tombol "Selesaikan Kuis". Pop up akan muncul jika semua kuis telah diselesaikan

|                                        | Home                                         | E-Knowledge                                     | E-Learning | Talkshow | Ruang Diskusi | Jurnal | Komunitas | Success<br>Berhasil selesalkan kuis    | × |
|----------------------------------------|----------------------------------------------|-------------------------------------------------|------------|----------|---------------|--------|-----------|----------------------------------------|---|
| ()) Seda                               | ng Tayang                                    |                                                 |            |          |               |        | /         |                                        |   |
| Cont                                   | oh Talks                                     | show                                            |            |          |               |        | /         |                                        |   |
| Tanggal Ta<br>Bidang Ilmi<br>Pembicara | yang : 21 Novem<br>u : Teknolog<br>: Raymond | nber 2024 - 16:35<br>ji Informasi & Komuni<br>d | kasi       |          |               | /      |           |                                        |   |
| 🖂 🔀                                    | f 🖬 🖸                                        |                                                 |            |          |               | -      |           |                                        |   |
| Deskrip                                | si                                           |                                                 |            |          |               |        |           |                                        |   |
| Contoh de                              | skri <mark>psi talksho</mark> w              |                                                 |            |          |               |        |           |                                        |   |
| Area Di                                | skusi                                        |                                                 |            |          |               |        |           | Talkshow Lainnya                       |   |
|                                        |                                              |                                                 |            |          |               |        |           |                                        |   |
|                                        |                                              |                                                 |            |          |               |        |           |                                        |   |
|                                        |                                              |                                                 |            |          |               |        |           |                                        |   |
|                                        |                                              |                                                 |            |          |               |        |           | Le fait serve source and serve sources | 6 |

- Nilai anda saat mengikuti kuis akan muncul disaat kuisnya telah diselesaikan oleh admin. Anda juga dapat melihat nilai anda dengan menekan tombol "Lihat Hasil "Kuis"

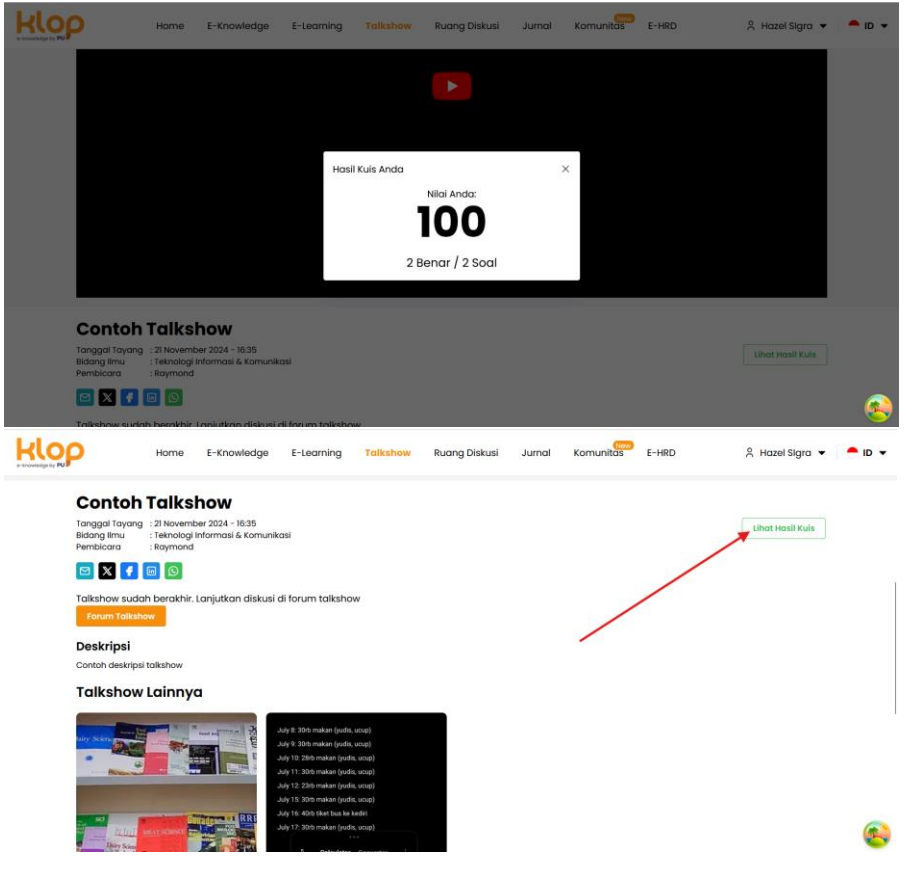

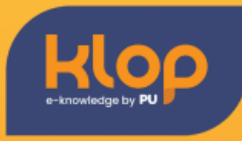

#### 9. Membuat Ruang Diskusi

- Klik tab "Ruang Diskusi" pada navigation bar

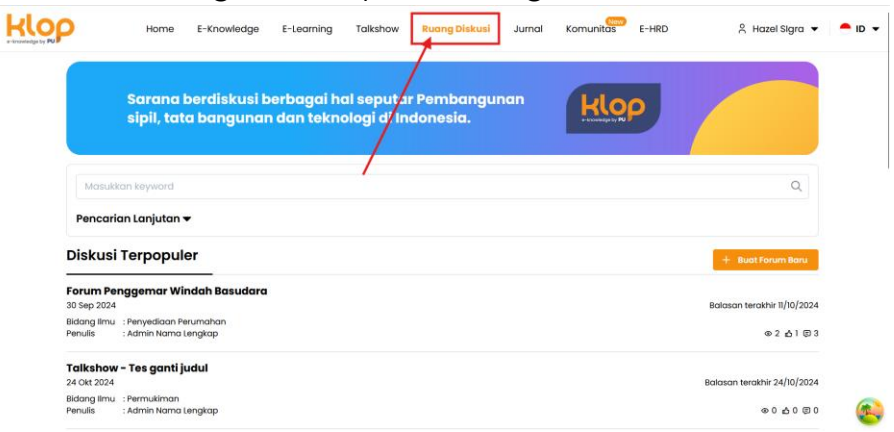

- Klik tombol "Buat Forum Baru" untuk membuat forum

|                                               | Home E-Kr                                                                  | owledge E              | -Learning              | Talkshow            | Ruang Diskusi          | Jurnal | Komunitas | E-HRD | 👌 Hazel Sigra 🔻                             | <b>●</b> ID ▼ |
|-----------------------------------------------|----------------------------------------------------------------------------|------------------------|------------------------|---------------------|------------------------|--------|-----------|-------|---------------------------------------------|---------------|
|                                               | Sarana berd<br>sipil, tata ba                                              | iskusi ber<br>ngunan d | bagai hal<br>an teknol | seputa<br>ogi di In | r Pembangu<br>donesia. | nan    | klo       | 9     |                                             |               |
| Mas                                           | ukkan keyword                                                              |                        |                        |                     |                        |        |           |       | Q                                           |               |
| Disku                                         | si Terpopuler                                                              |                        |                        |                     |                        |        |           |       | + Buat Forum Baru                           |               |
| Forum 1<br>30 Sep 20<br>Bidang IIr<br>Penulis | Penggemar Windah I<br>24<br>.: Penyediaan Perumah<br>.: Admin Nama Lengkap | <b>Basudara</b>        |                        |                     |                        | _      |           |       | Balasan terakhir 11/10/2024<br>⊕ 2 ☆1 @ 3   |               |
| Talksho<br>24 Okt 20<br>Bidang IIr<br>Penulis | ow - Tes ganti judul<br>24<br>nu : Permukiman<br>: Admin Nama Lengkap      |                        |                        |                     |                        |        |           |       | Balasan terakhir 24/10/2024<br>⊛ 0 දු 0 @ 0 | <u>م</u>      |

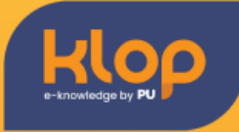

- Isi sesuai dengan forum yang ingin dibuka, lalu klik tombol "Buat Forum"

|                   | Home                   | E-Knowledge                            | E-Learning                         | Talkshow           | Ruang Diskusi           | Jurnal | Komunitas | E-HRD | 👌 Hazel Sigra 🔻      | 🗕 ID 🔻 |
|-------------------|------------------------|----------------------------------------|------------------------------------|--------------------|-------------------------|--------|-----------|-------|----------------------|--------|
|                   | Sarar<br>Pemk<br>tekno | na berdisl<br>bangunar<br>blogi di Ind | cusi berk<br>sipil, ta<br>donesia. | agai ho<br>ta bang | al seputar<br>junan dan |        |           |       | 1                    |        |
| Forum Diskus      | i dan Pert             | anyaan Bar                             | u                                  |                    |                         |        |           |       |                      |        |
| Detail Pertanyaan |                        |                                        |                                    |                    |                         |        |           |       |                      | le.    |
| Bidang Ilmu       |                        |                                        |                                    |                    |                         |        |           |       |                      | 0      |
|                   |                        |                                        |                                    |                    |                         |        |           | Sin   | npan Draft - Buat Fi | orum   |

- Pop up akan muncul jika forum telah berhasil dibuat, user dapat mencari forum yang telah dibuat pada "Diskusi Terbaru"

| <b>OP</b>                                                                                                    | Home                                                                                                    |                                                       |                           |                        |                         |        |           | Forum berhasi       | ldibuat                                                               |                                              |
|----------------------------------------------------------------------------------------------------|----------------------------------------------------------------------------------------------------|-------------------------------------------------------|---------------------------|------------------------|-------------------------|--------|-----------|---------------------|-----------------------------------------------------------------------|----------------------------------------------|
|                                                                                                    | Sarana b<br>sipil, tata                                                                                                    | erdiskusi b<br>I bangunar                             | erbagai ha<br>1 dan tekno | I seputa<br>logi di In | r Pembangur<br>donesia. | nan    | Klo       | 9                   |                                                                       |                                              |
| Masukk                                                                                                    | kan keyword                                                                                                    |                                                       |                           |                        | /                       | /      |           |                     | Q                                                                     |                                              |
| Pencari                                                                                                    | an Lanjutan 🔻                                                                                                    |                                                       |                           |                        |                         |        |           |                     |                                                                       |                                              |
| Diskusi                                                                                                    | Terpopule                                                                                                    | r                                                     |                           |                        |                         |        |           |                     | + Buat Forum Baru                                                     |                                              |
| Forum Per<br>30 Sep 2024<br>Bidang Ilmu<br>Penulis                                                                                                    | : Penyediaan Peri<br>Admin Nama Le                                                                                                    | <b>dah Basudara</b><br>umahan<br>ingkap               |                           |                        |                         |        |           | В                   | alasan terakhir 11/10/20:<br>ම 2 ක් 1 ළ                               | 3                                            |
| Talkshow<br>24 Okt 2024                                                                                                    | - Tes ganti ju                                                                                                    | dul                                                   |                           |                        |                         |        |           | Ba                  | lasan terakhir 24/10/20:                                              | 94                                           |
| Bidang Ilmu<br>Penulis                                                                                                    | : Permukiman<br>: Admin Nama Le                                                                                                    | ngkap                                                 |                           |                        |                         |        |           |                     | ⊕0 60 €                                                               | 0                                            |
| Bidang Ilmu<br>Penulis<br>3001/forum/5                                                                                                    | : Permukiman<br>: Admin Nama Le<br>Horne                                                                                                    | ngkap<br>E-Knowledge                                  | E-Learning                | Talkshow               | Ruang Diskusi           | Jurnal | Komunitas | E-HRD               | @ 0 쇼 0 문<br>옷 Hazel Sigra                                            | •                                            |
| Bidang Ilmu<br>Penulis<br>3001/forum/5<br>Tes ganti<br>24 Okt 2024                                                                                                    | : Permukiman<br>: Admin Nama Le<br>Home<br>judul                                                                                                    | E-Knowledge                                           | E-Learning                | Talkshow               | Ruang Diskusi           | Jurnal | Komunitas | E-HRD<br>B          | ම 0 යු 0 ල<br>දී Hazel Sigra<br>alasan terakhir 24/10/2               | 0<br>                                        |
| Bidang Ilmu<br>Penulis<br>3001/forum/5<br>Tes ganti<br>24 Okt 2024<br>Bidang Ilmu<br>Penulis                                                                                           | : Permukiman<br>: Admin Nama Le<br>Home<br>judul<br>: Permukiman<br>: Admin Nama Le                                                                                                    | E-Knowledge                                           | E-Learning                | Talkshow               | Ruang Diskusi           | Jurnal | Komunitas | E-HRD<br>B          | ම 0 ක් 0 ල<br>දි Hazel Sigra<br>alasan terakhir 24/10/2<br>ම 0 ක් 0 0 | 0<br>• •                                     |
| Bidang ilmu<br>Penulis<br>2001/farun/5<br>Penulis<br>24 okt 2024<br>Bidang ilmu<br>Penulis<br>Diskusi                                                                                  | : Permukiman<br>: Admin Nama Le<br>Horne<br>judul<br>: Permukiman<br>: Admin Nama Le<br>Terbaru                                                                                                    | E-Knowledge                                           | E-Learning                | Talkshow               | Ruang Diskusi           | Jurnal | Komunitas | E-HRD<br>B          | ⊕ 0 д 0 @<br>2 Hazel Sigra<br>alasan terakhir 24/10/2<br>© 0 д 0 0    | 0<br>•   •<br>124<br>9 0                     |
| Bidang ilmu<br>Penulis<br>2001/forum/5<br>Tesganti<br>24 okt 2024<br>Bidang ilmu<br>Penulis<br>Contoh Fe<br>21 Nov 2024                                                                | : Permukiman<br>: Admin Nama Le<br>Horne<br>judul<br>: Permukiman<br>: Admin Nama Le<br>Terbaru                                                                                                    | ngkap                                                 | E-Learning                | Talkshow               | Ruong Diskusi           | Jurnal | Komunitas | E-HRD<br>B          | ی و و و و و و و و و و و و و و و و و و                                 | 0<br>                                        |
| Bidang Imu<br>Penulis<br>3001/forum/5                                                                                                    | : Permukiman<br>: Admin Nama Le<br>Horne<br>judul<br>: Permukiman<br>: Admin Nama Le<br>Terbaru<br>: Manajemen Um<br>: Hazel Sigra                                                                                                    | ngkap                                                 | E-Learning                | Talkshow               | Ruang Diskusi           | Jurnal | Komunitas | E-HRD<br>B<br>Balas | ی ۵ و ۵ و ۵ و ۵ و ۵ و ۵ و ۵ و ۵ و ۵ و ۵                               | 0<br>224<br>2 0<br>etik                      |
| Biologianu<br>Penulisi<br>Distriction<br>24 Oct 2024<br>Biologianu<br>Diskusi<br>Contoh Fr<br>21 Nev 2024<br>Biologianu<br>Penulisi<br>Telkshow                                        | : Permukinan<br>: Admin Nama Le<br>Home<br>judul<br>: Permukinan<br>: Admin Nama Le<br>Terbaru<br>: Manajemen Lit<br>: Hanaj Signo                                                                                                    | ngkop<br>E-Knowledge<br>Ingkop<br>um<br>dul           | E-Learning                | Talkshow               | Ruang Diskusi           | Jurnal | Komunitas | E-HRD<br>B<br>Botos | O O O O                                                               | 0<br>224<br>2 0<br>20<br>20<br>20<br>21      |
| Bidong Imu<br>Penulis<br>2010/brann / 2<br>24 Okt 2024<br>Bidong Imu<br>Penulis<br>Contoh Fo<br>21 Nov 2024<br>Bidong Imu<br>Penulis                                                   | : Permukinan<br>: Admin Nama Le<br>Home<br>judul<br>: Permukinan<br>: Admin Nama Li<br>2 dmin Nama Li<br>2 dmin Nama Li<br>1 dma Signa<br>: Manajame Um<br>: Hazel Signa<br>: Permukinan<br>: Admin Nama Li                                                                                                    | ngkap<br>E-Knowledge<br>Ingkap<br>Ium<br>dul<br>ngkap | E-Learning                | Tolkshow               | Ruang Diskusi           | Jurnal | Komunitas | E-HRD<br>B<br>Bolas |                                                                       | 0<br>224<br>3 0<br>etik<br>3 0<br>224<br>3 0 |
| Biolog Imu<br>Penulis<br>Statisticanofi<br>24 Okt 2004<br>Biographi<br>Penulis<br>21 Nov 2004<br>Biolog Imu<br>Penulis<br>21 Nov 2004<br>Biolog Imu<br>Penulis<br>Chickshow<br>Datasta | : Permukikaan<br>: Admin Noma Lie<br>Home<br>judul<br>: Permukikaan<br>: Admin Noma Lie<br>Hondjemen Um<br>: Hondjemen Um<br>: Hondjemen Hondjemen Um<br>: Hondjemen Hondjemen H | ngkap<br>E-Knowledge<br>Ingkap<br>um<br>dul<br>ngkap  | E-Learning                | Tolkshow               | Ruang Diskusi           | Jurnol | Komunitas | E-HRD<br>B<br>Bolos |                                                                       | 0<br>1224<br>10 0<br>1011<br>1024<br>1024    |

## **PETUNJUK PENGGUNAAN**

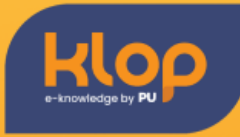

| p                                       | Home                                           | E-Knowledge                       | E-Learning                       | Talkshow                     | Ruang Diskusi                     | Jurnal | Komunitas | E-HRD | 은 Hazel Sigra 👻                                  |
|-----------------------------------------|------------------------------------------------|-----------------------------------|----------------------------------|------------------------------|-----------------------------------|--------|-----------|-------|--------------------------------------------------|
|                                         | Sc<br>se<br>bc                                 | irana ber<br>putar Pei<br>ingunan | diskusi b<br>mbangur<br>dan tekn | erbago<br>nan sip<br>ologi d | ai hal<br>il, tata<br>i Indonesia | J.     |           | klop  |                                                  |
| Contoh F<br>Bidang Ilmu<br>Penulis: And | Forum<br>u: Manajemen Umu<br>onim • 21-11-2024 | ım<br>15:47                       |                                  |                              |                                   |        |           | Ba    | lasan terakhir 32 menit yang lalu<br>② 0 む 0 戸 0 |
| Pertanyo                                | an Diskusi                                     |                                   |                                  |                              |                                   |        |           |       |                                                  |
| 1. Kenc                                 | apa Forum? 2. Dir                              | mana Forum?                       |                                  |                              |                                   |        |           |       |                                                  |
| ් 0 ද<br>Tambahi                        | ੇ<br>kan komentar de                           | alam diskusi                      |                                  |                              |                                   |        |           |       |                                                  |
| B I                                     | <u>∪</u> 5 T. & Φ                              | H1 H2 H1 H4                       | ≣ … ≡ 1ª≣ X2 X2                  | e 8 =                        | ΞΞΞ <sup>0</sup> 0¢               | 8      |           |       |                                                  |
|                                         |                                                |                                   |                                  |                              |                                   |        |           |       |                                                  |

#### 10. Membuat karya lewat komunitas

Klik tab "Komunitas" pada navigation bar -

|       | Mau Biki<br>Komunit | n Karya Ba<br>as Klop Sol | reng Teme<br>usinya! | n? |   |       |         | 2       |               |              |
|-------|---------------------|---------------------------|----------------------|----|---|-------|---------|---------|---------------|--------------|
| Draft | Menunggu Valida     | asi Published             | Undangan             |    |   |       |         | + в     | uat Karya Kon | nunitas Baru |
| Masuk | kan keyword         |                           |                      |    | Q | Semua | Dokumen | Artikel | Video         | Foto         |
|       | lan Lanlutan —      |                           |                      |    |   |       |         |         |               |              |

Klik tombol "Buat Karya Komunitas Baru" \_

|          | Home              | E-Knowledge                  | E-Learning           | Talkshow | Ruang Diskusi | Jurnal | Komunitas | E-HRD    | 음 Hazel Sigra 👻 📥 🛚         |
|----------|-------------------|------------------------------|----------------------|----------|---------------|--------|-----------|----------|-----------------------------|
|          | Mau Bik<br>Komuni | in Karya Baı<br>tas Klop Sol | reng Teme<br>usinya! | n?       |               |        | klo       | 2        |                             |
| Draft    | Menunggu Valid    | asi Published                | Undangan             |          |               |        |           | <u> </u> | - Buat Karya Komunitos Baru |
| Mas      | ukkan keyword     |                              |                      |          | Q             | Semua  | Dokumen   | Artike   | l Video Foto                |
| Pence    | arian Lanjutan •  | •                            |                      |          |               |        |           |          |                             |
| Tidak ad | la data           |                              |                      |          |               |        |           |          |                             |
|          |                   |                              |                      |          | < 1 >         |        |           |          |                             |
|          |                   |                              |                      |          |               |        |           |          | (                           |

## **PETUNJUK PENGGUNAAN**

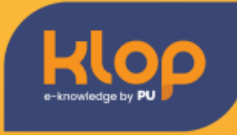

 Isi sesuai dengan keinginan, anda juga dapat mengundang teman anda untuk masuk ke dalam komunitas. Lalu klik
 "Publikasikan" jika semua telah sesuai

|                     | Но                                                              | me E-Knowledg                   | e E-Learning             | Talkshow | Ruang Diskusi | Jurnal | Komunitas | E-HRD | 🔒 Hazel Sigra 🔻 | 😑 ID 👻 |
|---------------------|-----------------------------------------------------------------|---------------------------------|--------------------------|----------|---------------|--------|-----------|-------|-----------------|--------|
|                     | Mau<br>Kom                                                      | Bikin Karya E<br>Junitas Klop S | lareng Teme<br>olusinya! | en?      |               |        | klo       | 9     |                 |        |
|                     | <ul> <li>Kembali</li> <li>Karya Kon</li> <li>Judul *</li> </ul> | nunitas Ba                      | ru                       |          |               |        |           |       |                 |        |
|                     | Judul Singkat *<br>Gunakan nama<br>Penulis *                    | i pengguna sebagai pe           | nulis                    |          |               |        |           |       |                 |        |
| Klop                | Deskripsi *                                                     | me E-Knowledge                  | ə E-Learning             | Talkshow | Ruang Diskusi | Jurnal | Komunitas | E-HRD | 은 Hazel Sigra 👻 | ID •   |
| e-knowledge by PU P | Artikel ini hanya<br>Bidang limu *                              | untuk konsumsi interno          | al Kementerian PU        |          |               |        |           |       | ¢               |        |
|                     | Sub Bidang Ilmu *<br>Member Komunitas                           |                                 |                          |          |               |        |           |       | ¢               |        |
|                     | Tidak ada member<br>Tambahkan Member<br>Cari member dengan NP d | stau Email                      |                          |          |               |        |           |       |                 |        |
|                     | Daftar Undangan                                                 |                                 |                          |          |               |        |           |       |                 | I      |

- Jika berhasil membuat sebuah karya pada komunitas. Akan muncul pop up pada kanan atas website

Simpan Draft Publikasikan

|       | Home                | E-Knowledge                | E-Learning           | Talkshow | Ruang Diskusi | Jurnal | Komunitas | Success<br>karya "Con | toh Karya Kor | nunitas" berhasil | dibuat × |
|-------|---------------------|----------------------------|----------------------|----------|---------------|--------|-----------|-----------------------|---------------|-------------------|----------|
|       | Mau Biki<br>Komunit | n Karya Baı<br>as Klop Sol | reng Teme<br>usinya! | n?       |               |        | Klop      | 9                     |               |                   |          |
| Draft | Menunggu Valida     | si Published               | Undangan             |          |               |        |           | + в                   | uat Karya Kon | nunitas Baru      |          |
| М     | asukkan keyword     |                            |                      |          | Q             | Semua  | Dokumen   | Artikel               | Video         | Foto              |          |
| Pen   | carian Lanjutan 🔻   | •                          |                      |          |               |        |           |                       |               |                   |          |
| Tidak | ada data            |                            |                      |          |               |        |           |                       |               |                   |          |
|       |                     |                            |                      |          | < 1 >         |        |           |                       |               |                   |          |
|       |                     |                            |                      |          |               |        |           |                       |               |                   | <b>(</b> |

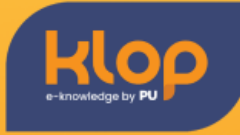

 Anda dapat melakukan pengecekan apakah karya anda masih dalam tahap "Menunggu Validasi" atau sudah "Published" dengan mengklik pada tombol yang ada

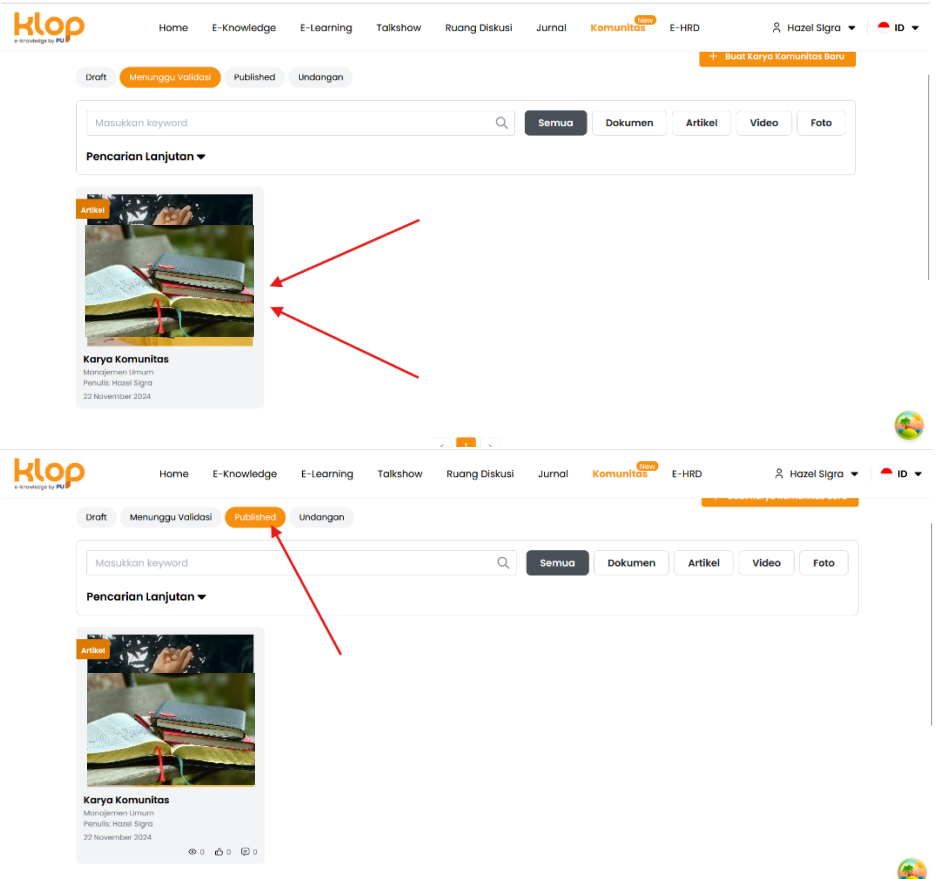

#### 11. Mengundang teman masuk dalam komunitas

- Klik karya pada komunitas yang telah anda buat

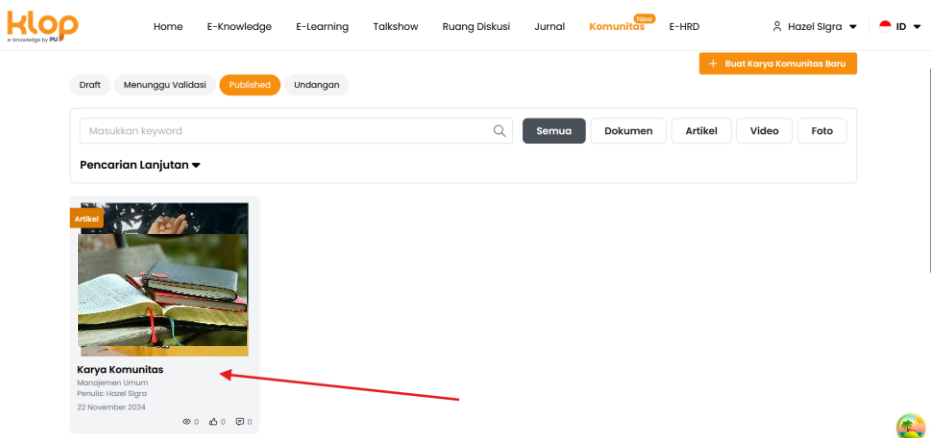

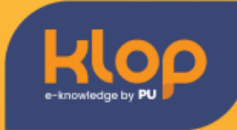

- Klik pada tombol "Lihat Anggota Komunitas" untuk melihat list anggota yang telah terdaftar

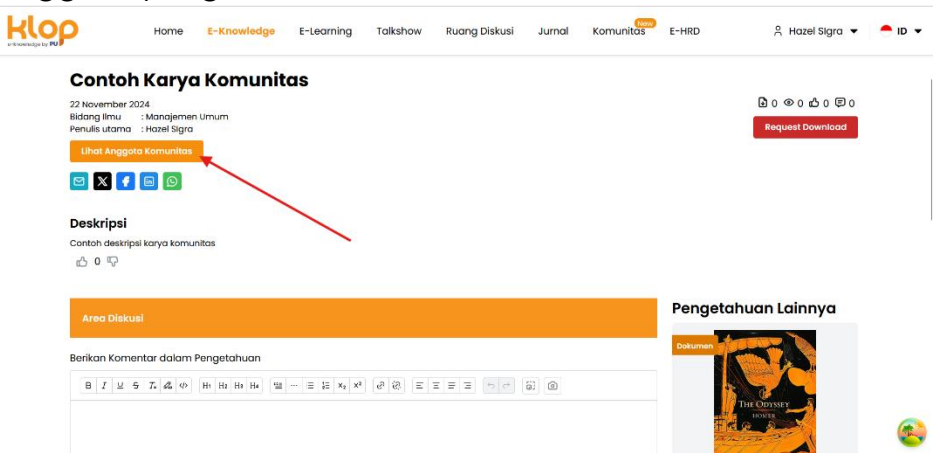

- Isi dengan NIP member yang akan diundang, lalu klik "Undang Member" untuk menambahkan member kedalam list daftar anggota komunitas

| Contor                       |                                   | itas         |                  |                |        |         |                   |          |
|------------------------------|-----------------------------------|--------------|------------------|----------------|--------|---------|-------------------|----------|
| 22 November 2                | 024                               | nuo          |                  |                |        |         | Bo@odo@o          |          |
| Bidang Ilmu<br>Penulis utama | : Manajemen Umum<br>: Hazel Slora |              |                  |                |        |         | Request Download  |          |
| Uhat Anapol                  | ta Komunitan                      |              |                  |                |        |         |                   |          |
|                              |                                   | Angg         | ota Komunita     | IS             | ×      |         |                   |          |
|                              |                                   | Unda         | ng Member        |                |        |         |                   |          |
| Dookringi                    |                                   | Cotim        | ember dengon Nil | 1              |        |         |                   |          |
| Controls deskrips            | el konvo komunitae                |              |                  |                |        |         |                   |          |
| ₫ 0 10                       |                                   | *            | Undang Memb      | er             |        |         |                   |          |
|                              |                                   |              |                  | Daftar Anggota |        |         |                   |          |
|                              |                                   | /            |                  |                |        | Pengeta | huan Lainnya      |          |
|                              |                                   |              |                  |                |        |         |                   |          |
| Berikan Kome                 | entar dalam Pengetahuan           |              |                  |                |        | Dokuman |                   |          |
| 0.1.11                       |                                   |              |                  |                |        |         |                   |          |
| 812                          | 5 /* 65 47 HI HI HI HI            | - = i= x1 x. | e. 61 =          | 1 9 3 (515)    | G1 [0] |         | THE CONVERT       |          |
|                              |                                   |              |                  |                |        |         | North Contraction | <i>(</i> |

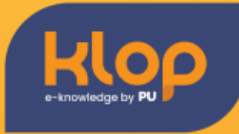

#### 12. Melakukan permohonan download pengetahuan

- Masuk pada tab "E-Learning" pada navigation bar

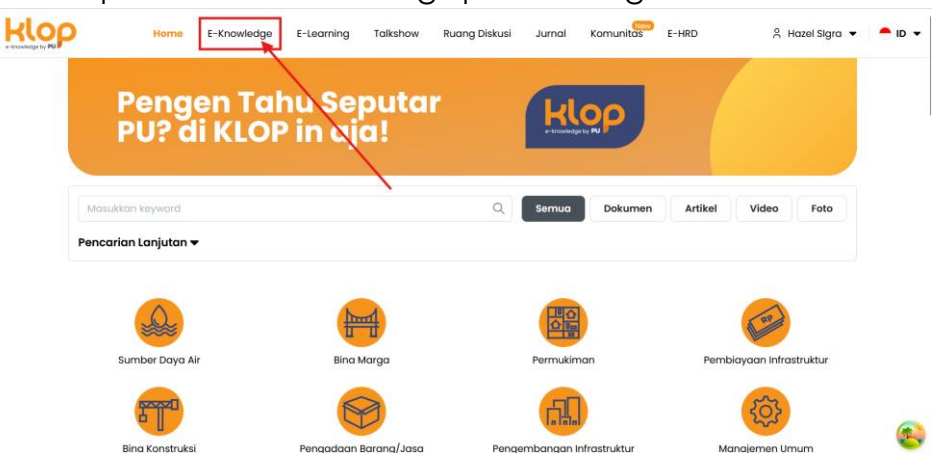

- Klik salah satu karya yang ingin anda download

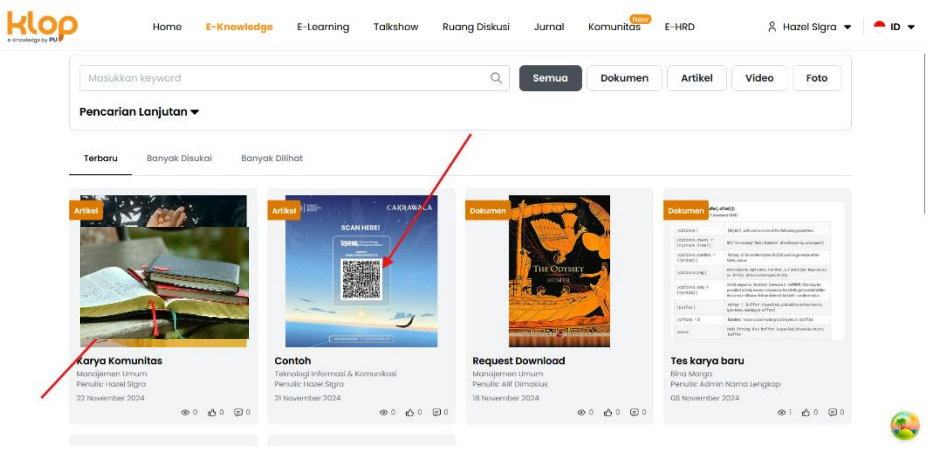

- Klik "Request Download" untuk mengirimkan permohonan pada admin

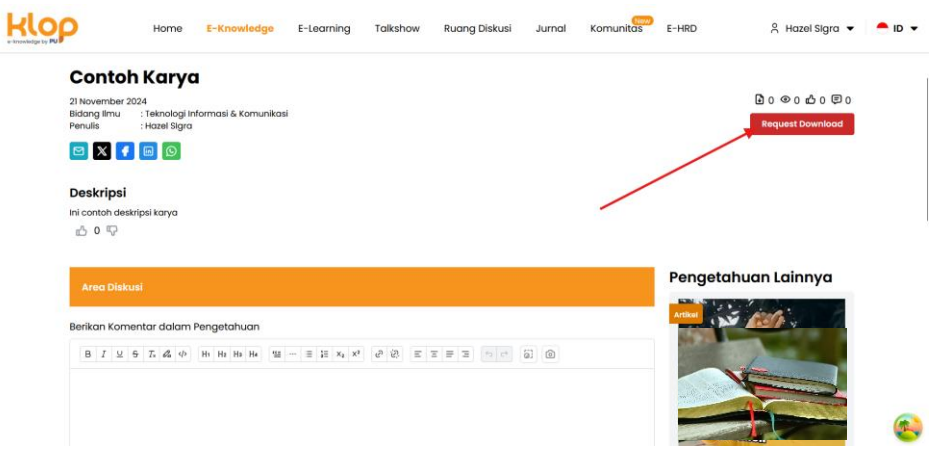

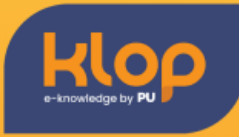

- Pop up akan muncul jika anda berhasil melakukan permohonan

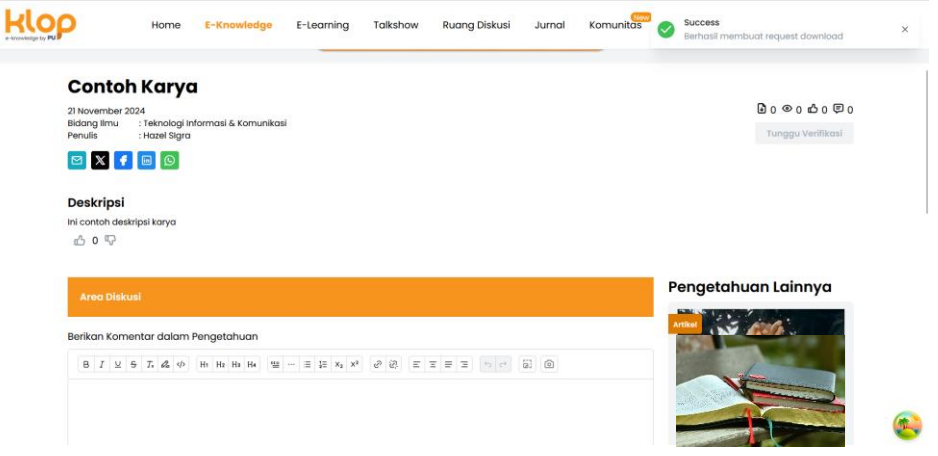

 Jika permohonan telah disetujui oleh admin, maka tombol
 "Tunggu Validasi" akan berubah menjadi "Request Download Diterima. Cek Email Anda". Anda dapat men-download file yang anda inginkan melalui email anda

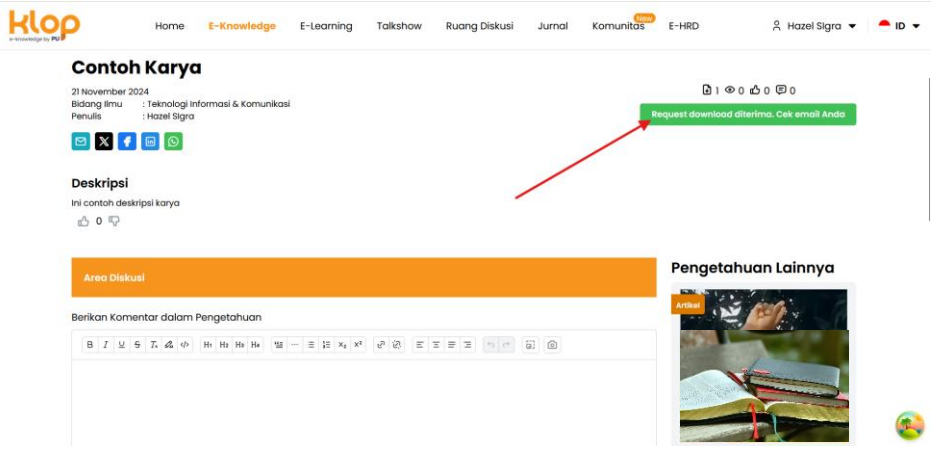